# MANUAL USER INV-IT UNTUK STAFF PUSAT KOMPUTER

Alamat web : <u>http://inv-it.petra.ac.id/Home/tabid/36/Default.aspx</u>

Merupakan Pencatatan Inventaris dan Perbaikan Hardware

**Pusat Komputer** menyediakan data inventaris perangkat keras ini agar Unit dapat mengetahui jumlah, jenis, dan spesifikasi perangkat keras yang dimiliki dan yang menjadi tanggung jawabnya.

Disamping itu data inventaris ini juga digunakan untuk keperluan akreditasi Program Studi dan sebagai dasar pertimbangan saat negosiasi Anggaran Pengembangan perangkat keras. Mengingat pentingnya data ini, maka validitas data perlu untuk senantiasa dijaga.

Untuk itu diharapkan kerjasama dan dukungan dari semua Unit dengan:

- Melaporkan pada Koordinator Inventaris Puskom bila terjadi ketidak-tepatan data
- Melaporkan pada Koordinator Inventaris Puskom setiap perubahan apapun yang akan dilakukan terhadap perangkat, termasuk perubahan ruang ataupun perubahan level user.
- Tidak memindahkan sendiri part dari komputer asal ke komputer lain.

| 🕘 inv-it.petra.ac.id/Home/tabid/36/Default.aspx                                                                                                    | Google 🔎                |
|----------------------------------------------------------------------------------------------------|-------------------------|
| Pencatatan Inventaris dan Perbaikan Hardware<br>PUSAT KOMPUTER<br>UNIVERSITAS KRISTEN PETRA                                                                                                    | Let Your Light<br>Shine |
| •Home                                                                                                    |                         |
|                                                                                                    | Login                   |
|                                                                                                    |                         |
| Pencatatan Inventaris dan Perbaikan Hardware                                                                                                    | Login                   |
| Selamat Datang di Pencatatan Inventaris dan Perbaikan Hardware Pusat Komputer                                                                                                    | 😢 User Name:            |
| Pusat Komputer menyediakan data inventaris perangkat keras ini agar Unit dapat mengetahui jumlah, jenis, dan spesifikasi perangkat keras yang<br>dimiliki dan yang menjadi tanggung jawabnya. Disamping itu data inventaris ini juga digunakan untuk keperluan akreditasi Program Studi dan<br>sebagai dasar pertimbangan saat negosiasi Anggaran Pengembangan perangkat keras. Mengingat pentingnya data ini, maka validitas data perlu<br>untuk senantiasa dijaga. | @Password:              |
| Untuk itu diharapkan kerjasama dan dukungan dari semua Unit dengan:                                                                                                    | Login                   |
| - Melaporkan pada Koordinator Inventaris Puskom bila terjadi ketidak-tepatan data                                                                                                    |                         |
| <ul> <li>Melaporkan pada Koordinator Inventaris Puskom setiap perubahan apapun yang akan dilakukan terhadap perangkat, termasuk perubahan<br/>ruang ataupun perubahan level user.</li> </ul>                                                                                                    |                         |
| - Tidak memindahkan sendiri part dari komputer asal ke komputer lain.                                                                                                    | 8                       |

**Login & Pasword** : menggunakan login dan password OA unit , dalam hal staff puskom, maka login menggunakan administrator.

- 1. UA / UP : Dapat mengetahui jumlah, jenis, dan spesifikasi perangkat keras yang dimiliki oleh UA / UP tersebut
- 2. Dekan : Dapat mengetahui jumlah, jenis dan spesifikasi perangkat keras yang dimiliki fakutas hingga jurusan di-jajarannya.

:

3. Rektorat, Perbekalan, UPFK, BAK, Puskom

Dapat mengetahui SEMUA jumlah, jenis dan spesifikasi perangkat keras UKP

Setelah login :

| inv-it.petra.ac.id/Welcome/tabid/74/Default.aspx                                                                                              | ☆ ▼ C Soogle                                                    | P      |
|----------------------------------------------------------------------------------------------------|-----------------------------------------------------------------|--------|
| Pencatatan Inventaris dan Perbaikan Ha<br>PUSAT KOMPUTER<br>UNIVERSITAS KRISTEN PETRA                                                         | ardware                                                         | ;ht    |
| Home Inventaris Barang                                                                                                    |                                                                 |        |
| Per Ruangan                                                                                                    | PUSAT KOMPUTER                                                  | Logout |
| Rekap Hardware<br>Rekap Level User                                                                                                    |                                                                 |        |
| Selamat Datang                                                                                                    |                                                                 |        |
| Data inventaris perangkat keras Unit dapat di lihat melalui tiga metode rekapitulasi, yaitu berdasarkan Ruangan, i<br>berdasarkan Level user. | berdasarkan item hardware/perangkat keras yang dimiliki Unit    | , dan  |
| Per ruangan                                                                                                    |                                                                 |        |
| - Untuk melihat semua perangkat keras yang terdapat dalam suatu ruangan                                                                       |                                                                 |        |
| - Klik tanda + dari ruang yang ingin dilihat.                                                                                                 |                                                                 |        |
| Rekapitulasi dibedakan antara CPU (Data List CPU) dan peripheral (Data List Barang). Pada CPU kili<br>kelengkapannya.                         | k tanda + untuk melihat spesifikasi detil dari CPU tersebut bes | erta   |
| 1                                                                                                    |                                                                 |        |

### **INVENTARIS BARANG**

ada 5 pilihan laporan :

| Per Ruangan,      |
|-------------------|
| Rekap Hardware,   |
| Rekap Level User, |
| Laporan ,         |
| Cari Hardware.    |

**Per Ruangan** : merupakan data perangkat keras berdasarkan penempatan ruangannya

Kik tanda + dari ruang yang ingin dilihat. Rekapitulasi dibedakan antara CPU (data list CPU) dan peripheral (data List Barang).

| <b>-</b> 1 | info                     | Barang      |                                |               |                              |           |           |             |        |            |  |
|------------|--------------------------|-------------|--------------------------------|---------------|------------------------------|-----------|-----------|-------------|--------|------------|--|
| Unit       |                          |             |                                | : PUSA        | AT KOMPUTER                  |           | *         |             |        |            |  |
| Daf        | aftar CPU Per Ruang      |             |                                |               |                              |           |           |             |        |            |  |
|            | Ruang Nama Ruang         |             |                                |               |                              |           |           |             |        |            |  |
| Ð          | PC                       | 02.10       |                                | R. Laboratori | um Komputer (PA)             |           |           |             |        |            |  |
| ŧ          | ΡC                       | 02.11       |                                | R. Asisten La | b Komputer (Softdev)         |           |           |             |        |            |  |
| Θ          | 🗉 P 02.12 R. Laboratoriu |             |                                |               | um Komputer (PB)             |           |           |             |        |            |  |
|            | Dat                      | a List CPU  |                                |               |                              |           |           |             |        |            |  |
|            |                          | Kode CPU    | Kode Barang                    |               | Nama Barang                  | Ket Ruang | Pengguna  | Asal Dana   | Status | Catatan    |  |
|            | Ð                        | 02060106001 | 02017406001<br>Processor Intel | P 4-3.0E GHz  | Processor Intel P 4-3.0E GHz | РВ        | Mahasiswa | Universitas | USE    | update0313 |  |
|            | æ                        | 02060106002 | 02017406002<br>Processor Intel | P 4-3.0E GHz  | Processor Intel P 4-3.0E GHz | PB        | Mahasiswa | Universitas | USE    | update0313 |  |
|            | æ                        | 02060106003 | 02017406003<br>Processor Intel | P 4-3.0E GHz  | Processor Intel P 4-3.0E GHz | PB        | Mahasiswa | Universitas | USE    | update0313 |  |
|            | Ð                        | 02060106004 | 02017406004<br>Processor Intel | P 4-3.0E GHz  | Processor Intel P 4-3.0E GHz | PB        | Mahasiswa | Universitas | USE    | update0313 |  |

Khusus untuk CPU, Kik tanda + (kode CPU), akan muncul detail spesifikasi inventaris yang terdapat didalam casing dan perangkat penyertanya (monitor, mouse, keyboard).

|   | Ruang         |                                | Nama Ruang       |                            |                |             |        |         |            |        |            |  |
|---|---------------|--------------------------------|------------------|----------------------------|----------------|-------------|--------|---------|------------|--------|------------|--|
| Đ | P 02.10       |                                | R. Laboratoriur  | Laboratorium Komputer (PA) |                |             |        |         |            |        |            |  |
| Ð | P 02.11       |                                | R. Asisten Lab   | Komputer (So               | itdev)         |             |        |         |            |        |            |  |
| Ð | P 02.12       |                                | R. Laboratoriur  | n Komputer (F              | B)             |             |        |         |            |        |            |  |
|   | Data List CPU |                                |                  |                            |                |             |        |         |            |        |            |  |
|   | Kode CPU      | Kode Barang                    |                  | Nama Barang                |                | Ket Rua     | ng Per | ngguna  | Asal Dana  | Status | Catatan    |  |
|   |               | 02017406001<br>Processor Intel | P 4-3.0E GHz     | Processor Int              | el P 4-3.0E GH | z PB        | Mał    | nasiswa | Universita | s USE  | update0313 |  |
|   | Kode Barang   | Nama Barang                    |                  | Ket Ruang                  | Pengguna       | Asal Dana   | Status | Catata  | n          |        |            |  |
|   | 02017406001   | Processor Intel                | P 4-3.0E GHz     | PB                         | Mahasiswa      | Universitas | USE    | update  | :0313      |        |            |  |
|   | 02020506001   | Hard Disk 80 Gb                | ), SATA, 7200 rp | m PB                       | Mahasiswa      | Universitas | USE    | update  | e0313      |        |            |  |
|   | 02031206009   | Memory 256 MB                  | 3 DDR            | PB                         | Mahasiswa      | Universitas | USE    | update  | e0313      |        |            |  |
|   | 02040406008   | Floppy Disk 3.5                | Panasonic        | PB                         | Mahasiswa      | Universitas | USE    | update  | e0313      |        |            |  |
|   | 02051906001   | Motherboard In                 | tel 915          | PB                         | Mahasiswa      | Universitas | USE    | update  | 90313      |        |            |  |
|   | 02060106001   | Casing IBM A-51                | L                | PB                         | Mahasiswa      | Universitas | USE    | update  | 90313      |        |            |  |
|   | 02115802025   | Monitor Philips 1              | l5" 105E + Cop   | T PB                       | Mahasiswa      | Universitas | USE    | update  | e0313      |        |            |  |
|   | 02121706003   | Mouse IBM Opt                  | ical Scroll USB  | Lab PB                     | Mahasiswa      | Universitas | USE    | update  | e0212      |        |            |  |
|   | 02121706025   | Mouse IBM Opt                  | ical Scroll USB  | PB                         | Mahasiswa      | Universitas | USE    | update  | e0313      |        |            |  |
|   | 02137506003   | Keyboard IBM P                 | S/2              | PB                         | Mahasiswa      | Universitas | USE    | update  | e0313      |        |            |  |
|   | 10061300116   | Memory 2 GB D                  | DR 2             | PB                         | Mahasiswa      | Universitas | USE    | update  | 90313      |        |            |  |

<u>**Rekap Hardware</u></u> : merupakan data perangkat keras berdasarkan data produk (contoh casing, laptop, printer, scanner, ups, monitor, dll)**</u>

Kik tanda +, akan muncul detail spesifikasi inventaris : kode CPU (bila ada), spesifikasi yang terdiri dari kode barang dan nama barang, ruangan, pengguna, asal dana, status, catatan update.

| loit  |                     |                                      | DUSAT KOMPLITED |                      |     | ~          |             |        |         |  |
|-------|---------------------|--------------------------------------|-----------------|----------------------|-----|------------|-------------|--------|---------|--|
| T IIC |                     |                                      | PODAL KOMPOTER  |                      |     | •          |             |        |         |  |
| afta  | ır Rekap Inventari: | s Hardware                           |                 |                      |     |            |             |        |         |  |
|       | Produk              |                                      |                 |                      |     | Jumlah Ba  | rang        |        |         |  |
| +     | A-Note              |                                      |                 |                      |     |            |             |        |         |  |
| +     | Barcode Reader      |                                      |                 |                      |     |            |             |        |         |  |
| -     | Camera              |                                      |                 |                      |     |            |             |        |         |  |
|       |                     |                                      |                 |                      |     |            |             |        |         |  |
|       | Kode CPU            | Spesifikasi                          |                 | Ruangan              | Lev | el         | Asal Dana   | Status | Catatan |  |
|       | ÷                   | 02350204001<br>Camera Logitech Quick | Cam Pro 4000    | W 04.06A<br>Jaringan | Adr | ministrasi | Universitas | READY  |         |  |
|       | ÷                   | 02350204002<br>Camera Logitech Quick | Cam Pro 4000    | W 04.06A<br>Jaringan | Adr | ministrasi | Universitas | READY  |         |  |
| +     | Casing              |                                      |                 |                      |     |            |             |        |         |  |
| +     | CD-R/RW Internal    |                                      |                 |                      |     |            |             |        |         |  |
| +     | CD-ROM Internal     |                                      |                 |                      |     |            |             |        |         |  |
| +     | Combo DVD-CDRW      | /                                    |                 |                      |     |            |             |        |         |  |
| +     | Compag              |                                      |                 |                      |     |            |             |        |         |  |

**Rekap Level User** : merupakan data perangkat keras berdasarkan level user , antara lain : Dosen, Administrasi, Pimpinan, Mahasiswa, Tutor, Asisten, Server, None.

Kik tanda +, akan muncul detail spesifikasi inventaris : kode CPU (bila ada), spesifikasi yang terdiri dari kode barang dan nama barang, ruangan, pengguna, asal dana, status, catatan update.

| <b>-</b> I                                           | _ist                                                                                                    | Level User        |                                        |            |                                   |         |                                           |             |        |            |     |
|------------------------------------------------------|----------------------------------------------------------------------------------------------------|-------------------|----------------------------------------|------------|-----------------------------------|---------|-------------------------------------------|-------------|--------|------------|-----|
| Unit                                                 |                                                                                                    |                   | :                                      | PUSAT KOMP | UTER                              |         | ×                                         |             |        |            |     |
|                                                      |                                                                                                    |                   |                                        |            |                                   |         |                                           |             |        |            |     |
| Daf                                                  | tar Re                                                                                                    | ekap Inventaris H | ardware Per Level                      |            |                                   |         |                                           |             |        |            |     |
|                                                      | Lev                                                                                                    | el                |                                        |            |                                   |         | Jumlah                                    |             |        |            |     |
| +                                                    | Adr                                                                                                    | ministrasi        |                                        |            |                                   |         |                                           |             |        |            | 34  |
| +                                                    | Mah                                                                                                    | nasiswa           |                                        |            |                                   |         |                                           |             |        |            | 446 |
| +                                                    | Nor                                                                                                    | ne                |                                        |            |                                   |         |                                           |             |        |            | 19  |
|                                                      | Peja                                                                                                    | abat Struktural   |                                        |            |                                   |         |                                           |             |        |            | 4   |
|                                                      |                                                                                                    |                   |                                        |            | 1                                 |         |                                           |             |        |            |     |
|                                                      |                                                                                                    | Kode CPU          | Nama Barang                            |            | Ruangan                           | Penggu  | na                                        | Asal Dana   | Status | Catatan    |     |
|                                                      | ŧ                                                                                                    | 02068704173       | 02017407015<br>Processor Intel P 4-3.0 | DE GHz     | P 02.11<br>Leo (dr R&D,milik UKK) | Pejabat | Struktural                                | Universitas | USE    | update1010 |     |
| O2019408158     Pode Pode Pode Pode Pode Pode Pode P |                                                                                                    |                   |                                        |            |                                   |         |                                           | Universitas | USE    | update0113 |     |
|                                                      | ⊕ 02065107074     O2019107095     Processor Core 2 Duo < 2 GHz     W 04.10     Kepala Puskom     Processor Core 2 Duo < 2 GHz |                   |                                        |            |                                   |         | Pejabat Struktural Universitas USE update |             |        | update     |     |
|                                                      | ŧ                                                                                                    | 02061907016       | 02019107016<br>Processor Core 2 Duo    | < 2 GHz    | W 04.12<br>Bu Daisy               | Pejabat | Struktural                                | Universitas | USE    | update0413 |     |

#### Laporan

Merupakan rekap hardware seluruh inventaris pernagkat keras. Disusun dalam bentuk pivot table, jadi memudahkan untuk mengolah data menjadi informasi sesuai yang dikehendaki.

Laporan ini dapat dilihat : per Unit , per Level User, per Produk, per Type, per Tahun beli

| Hom | ie → Inventaris E           | Barang Hardware Set  | ting Laporan  |       |      |      |      |      |      |      |      |      |      |      |      |                |
|-----|-----------------------------|----------------------|---------------|-------|------|------|------|------|------|------|------|------|------|------|------|----------------|
|     | Per Ruanga<br>Rekap Hard    | n<br>ware            |               |       |      |      |      |      |      |      |      |      |      |      | Mer  | y Logou        |
|     | Laporan                     |                      |               |       |      |      |      |      |      |      |      |      |      |      |      |                |
|     | lov                         | ar to edit conten    | t             |       |      |      |      |      |      |      |      |      |      |      |      |                |
| ł   | 9                           |                      |               |       |      |      |      |      |      |      |      |      |      |      |      |                |
| Γ   | <ul> <li>Laporan</li> </ul> |                      |               |       |      |      |      |      |      |      |      |      |      |      |      |                |
|     | <u>Laporan Re</u>           | ekap Hardware        | <u>Puskom</u> |       |      |      |      |      |      |      |      |      |      |      |      |                |
|     | Page 1 of 4 (5              | 59 items) 🤇 [1] 2    | 34>           |       |      |      |      |      |      |      |      |      |      |      |      |                |
|     | Unit 💌                      |                      |               |       |      |      |      |      |      |      |      |      |      |      |      |                |
|     | Jumlah                      |                      |               | Tahun | • 💌  |      |      |      |      |      |      |      |      |      |      |                |
|     | Level 🔺 💌                   | Produk 🔹 💌           | Type 🔺 💌      | 2002  | 2003 | 2004 | 2005 | 2006 | 2007 | 2008 | 2009 | 2010 | 2011 | 2012 | 2013 | Grand<br>Total |
|     |                             | 🖃 Barcode Printer    |               |       |      |      |      |      |      | 1    |      |      |      |      |      | 1              |
|     |                             | 🖻 Barcode Reader     |               |       |      |      |      |      |      |      |      |      | 2    |      |      | 2              |
|     |                             | □ CD-ROM<br>Internal |               |       |      |      | 1    |      |      |      |      |      |      |      |      | 1              |
|     |                             | DLP Projector        |               |       |      |      |      |      |      |      |      |      |      | 6    |      | 6              |
|     |                             | 🖃 Ethernet Card      |               |       |      |      |      |      |      |      |      |      | 1    |      |      | 1              |
|     |                             | 🖃 Hard Disk          |               |       | 1    | 2    |      |      |      | 1    | 2    | 1    | 1    |      | 2    | 10             |

#### Cari Hardware

Sarana untuk mengetahui keberadaan suatu barang, dapat dicari dengan menggunakan kode barang /hardware dan kode CPU.

| ne 🕑 Inventaris Bai               | ang Hardware Setting Laporan            |          |          |      |                |            |          |
|-----------------------------------|-----------------------------------------|----------|----------|------|----------------|------------|----------|
| Per Ruangan<br>Rekap Hardwa       | ire                                     |          |          |      |                | 1          | Mery Loo |
| Rekap Level U<br>E Laporan<br>Hov | serar to edit content                   |          |          |      |                |            |          |
| 8                                 |                                         |          |          |      |                |            |          |
| ▼ Cari Hardw                      | are                                     |          |          |      |                |            |          |
| Search By :                       |                                         |          |          |      |                |            |          |
| 💿 Kode Hardware                   | O Kode CPU                              |          |          |      |                |            |          |
| Kode                              | : 10051100159                           | Cari     |          |      |                |            |          |
| Kode Barang                       | Nama Barang                             | Kode CPU | Pengguna | IC   | Ruang          | Keterangan | Status   |
| 10051100159                       | Hard Disk 1 TB Dual Port SATA - Storage |          | N        | 6103 | W 04.05 lemari | update1013 | READY    |
| Sh.                               |                                         |          |          |      |                |            |          |
| 38                                |                                         |          |          |      |                |            |          |

### HARDWARE

Digunakan oleh staf Hardware.

ada 5 menu :

- 1. Perbaikan Barang
- 2. Penyelesaian Barang
- 3. Staff Puskom
- 4. History Parttime
- 5. Rekap Perbaikan

### **Perbaikan Barang**

Halaman perbaikan barang digunakan untuk menampilkan dan mendata barang-barang yang diperbaiki dimana statusnya masih baru atau sedang dalam proses.

|                                                                                                    | Perbaikan Barang<br>Penyelesaian Barang<br>Staff Puskom                                                                                                    |                                                                                                    |                                                                                                    | Mery                           | Log   |  |  |  |  |  |
|----------------------------------------------------------------------------------------------------|----------------------------------------------------------------------------------------------------|----------------------------------------------------------------------------------------------------|----------------------------------------------------------------------------------------------------|--------------------------------|-------|--|--|--|--|--|
| ▼ Petu                                                                                                    | Injuk Pent History Hardware<br>Rekap Perbaikan                                                                                                    | - d mondata havana havana uana dinovhaj                                                                                                    | lá dimana akakurnun marik bayu akau rodang dalam nyoror                                             |                                |       |  |  |  |  |  |
| <ul> <li>Taba</li> <li>Tri</li> <li>Ap</li> <li>te</li> <li>Ap</li> <li>ke</li> <li>Ap</li> <li>Ap</li> <li>ce</li> </ul> | <ul> <li>Tambah perbaikan baru, digunakan untuk mendata barang rusak yang dikirimkan oleh unit untuk diperbaiki oleh divisi hardware, jaringan maupun software. Setelah barang yang rusak diinputkan, maka akan tampil status Baru pada nomor tiket yang terbentuk.</li> <li>Tombol Print, digunakan untuk mencetak bukti telah mengirimkan barang rusak ke puskom</li> <li>Apabila ingin merubah informasi inputan data perbaikan yang masih kurang benar, silahkan klik Nomor Tiket untuk melihat detailnya. Dan tekan tombol Update apabila telah selesai.</li> <li>Apabila akan melakukan proses perbaikan pada barang, silahkan tekan tombol Baru pada status. Akan muncul konfirmasi / informasi barang yang akan diperbaiki serta keluhan kerusakan. Tekan tombol Update apabila memang sudah akan dikerjakan. Otomatis status barang sualah Proses.</li> <li>Apabila dalam proses pemerikaan barang diketahui bahwa barang tersebut memerlukan waktu perbaikan yang cukup lama, silahkan tekan tombol Proses dan beri tanda centang pada Exception lalu tekan tombol Update.</li> </ul> |                                                                                                    |                                                                                                    |                                |       |  |  |  |  |  |
| ▼ Perb                                                                                                    | aikan Barang                                                                                                    |                                                                                                    |                                                                                                    |                                |       |  |  |  |  |  |
| Pert                                                                                                    | Daikan Barang<br>LIST PERBAIKAN BARU<br>ah Perbaikan Baru                                                                                                    |                                                                                                    |                                                                                                    |                                |       |  |  |  |  |  |
| <ul> <li>✓ Perb</li> <li>DAFTAR I</li> <li>Tamba</li> <li>No</li> <li>Tiket</li> </ul>                                    | Daikan Barang<br>LIST PERBAIKAN BARU<br>ah Perbaikan Baru<br>Tgl / Unit                                                                                                    | Barang                                                                                                    | Kerusakan                                                                                           | Status                         | Cetal |  |  |  |  |  |
| <ul> <li>✓ Perb</li> <li>DAFTAR I</li> <li>Tamba</li> <li>Tamba</li> <li>No</li> <li>Tiket</li> <li>7330</li> </ul>       | aikan Barang<br>LIST PERBAIKAN BARU<br>ah Perbaikan Baru<br>Tgl / Unit<br>10/30/2013 11:22:33 AM<br>3430<br>JURUSAN MANAJEMEN PERHOTELAN                                                                                                    | Barang<br>10201300220<br>Printer Canon iP 1980                                                                                             | Kerusakan<br>Lampu kedap-kedip orange dan hijau secara<br>bergantian                                | Status<br>Baru                 | Cetal |  |  |  |  |  |
| <ul> <li>Peri:</li> <li>DAFTAR I</li> <li>Tamba</li> <li>Tiket</li> <li>7329</li> </ul>                                   | A Perbaikan Barang<br>LIST PERBAIKAN BARU<br>ah Perbaikan Baru<br>Tgl / Unit<br>10/30/2013 11:22:33 AM<br>34:30<br>JURUSAN MANAJEMEN PERHOTELAN<br>10/30/2013 10:24:02 AM<br>6101<br>INVENTORI PUSKOM - BARANG<br>BARU                                                                                                    | Barang<br>10201300220<br>Printer Canon iP 1980<br>10811302691<br>Masalah Onsite Keluhan Telp                                               | Kerusakan<br>Lampu kedap-kedip orange dan hijau secara<br>bergantian<br>excel rusak                 | Status<br>Baru<br>Baru         | Cetal |  |  |  |  |  |
| <ul> <li>Pert</li> <li>DAFTAR I</li> <li>També</li> <li>Tiket</li> <li>7330</li> <li>7329</li> <li>7328</li> </ul>        | A Perbaikan Barang<br>LIST PERBAIKAN BARU<br>ah Perbaikan Baru<br>Tgl / Unit<br>10/30/2013 11:22:33 AM<br>3430<br>JURUSAN MANAJEMEN PERHOTELAN<br>10/30/2013 10:24:02 AM<br>6101<br>INVENTORI PUSKOM - BARANG<br>BARU<br>10/30/2013 10:02:58 AM<br>6101<br>INVENTORI PUSKOM - BARANG<br>BARU                                                                                                    | Barang<br>10201300220<br>Printer Canon iP 1980<br>10811302691<br>Masalah Onsite Keluhan Telp<br>10811302691<br>Masalah Onsite Keluhan Telp | Kerusakan<br>Lampu kedap-kedip orange dan hijau secara<br>bergantian<br>excel rusak<br>printer mati | Status<br>Baru<br>Baru<br>Baru | Cetal |  |  |  |  |  |

• **Tambah perbaikan baru (+)**, digunakan untuk mendata barang rusak yang dikirimkan oleh unit untuk diperbaiki oleh divisi hardware, jaringan maupun software. Setelah barang yang rusak diinputkan, maka akan tampil status **Baru** pada nomor tiket yang terbentuk.

- **Tombol Print**, digunakan untuk mencetak bukti telah mengirimkan barang rusak ke puskom
- Apabila ingin merubah informasi inputan data perbaikan yang masih kurang benar, silahkan klik **Nomor Tiket** untuk melihat detailnya. Dan tekan tombol **Update** apabila telah selesai.
- Apabila akan melakukan proses perbaikan pada barang, silahkan tekan tombol Baru pada status. Akan muncul konfirmasi / informasi barang yang akan diperbaiki serta keluhan kerusakan. Tekan tombol Update apabila memang sudah akan dikerjakan. Otomatis status barang saat ini adalah Proses.
- Apabila dalam proses pemeriksaan barang diketahui bahwa barang tersebut memerlukan waktu perbaikan yang cukup lama, silahkan tekan tombol **Proses** dan beri tanda **centang** pada Exception lalu tekan tombol Update.

# Penyelesaian Barang

Menampilkan informasi perbaikan barang yang statusnya SELESAI atau OK. Dimana barang dinyatakan <u>selesai</u> apabila <u>sudah selesai diproses</u>.

Dan barang dinyatakan <u>OK</u> apabila <u>barang telah diambil oleh pemilik</u> dan akan tetap tampil selama kurang lebih 3 hari setelah barang diambil (sebagai jaminan garansi perbaikan). Setelah 3 hari, barang yang sudah OK tidak akan tampil.

|                                                                                                    | aris Barang Mardware Setting Laporan                                                                                                    |                                                                                                    |                                                                                                    |                                                                           |
|----------------------------------------------------------------------------------------------------|----------------------------------------------------------------------------------------------------|----------------------------------------------------------------------------------------------------|----------------------------------------------------------------------------------------------------|---------------------------------------------------------------------------|
|                                                                                                    | Perbaikan Barang                                                                                                    |                                                                                                    |                                                                                                    | Mery Logo                                                                 |
|                                                                                                    | Penyelesaian Barang                                                                                                    |                                                                                                    |                                                                                                    | thery bogo                                                                |
|                                                                                                    | Staff Puskom                                                                                                    |                                                                                                    |                                                                                                    |                                                                           |
| <ul> <li>Petur</li> </ul>                                                                              | niuk Pene History Hardware                                                                                                    |                                                                                                    |                                                                                                    |                                                                           |
|                                                                                                    | Rekap Perbaikan                                                                                                    |                                                                                                    |                                                                                                    |                                                                           |
| Pada halama<br>apabila bara<br>sudah OK tio                                                            | an ini tampil informasi perbaikan barang yang statusnya SELE<br>ang telah diambil oleh pemilik dan akan tetap tampil selama ku<br>dak akan tampil.                                                                                                    | SAI atau OK. Dimana barang di<br>rang lebih 3 hari setelah barang                                                                                                    | nyatakan selesai apabila sudah selesai diproses. Dan<br>I diambil (sebagai jaminan garansi perbaikan). Setelah                                                                                                    | barang dinyatakan OK<br>3 hari, barang yang                               |
| Apa<br>seca<br>Apa<br>Apa<br>sele                                                                      | Woare, jaringan maupun software. Setelah dilakukan pengisi<br>ara otomatis akan mengirimkan email konformasi ke unit bahw<br>abila ingin melakukan pencarian no tikte atau kode barang, bi<br>abila barang yang telah selesai diperbaiki akan diambil oleh pe<br>sai klik tombol <b>Update</b> . Status barang akan berubah menjad | n tekan tombol <b>Upda</b> tea ang<br>na tekan tombol <b>Upda</b> te. Kemu<br>va perbaikan telah selesai dikerj<br>sa dengan melakukan filter deng<br>milik barang, klik tombol <b>Selesa</b><br>di OK. | barang yang sedang diplosed dan dan yang akan telah s<br>dian akan muncul no tiket yang dientry dengan status<br>akan.<br>Jan mengiskan no tiket atau kode barang yang dicari,<br>ai kemudian isikan hal-hal yang diperlukan untuk penga | ambilan barang, Setela                                                    |
| <ul> <li>Peny</li> </ul>                                                                               | elesaian Barang                                                                                                    |                                                                                                    |                                                                                                    |                                                                           |
| ▼ Peny                                                                                                 | elesaian Barang                                                                                                    |                                                                                                    | DAFTAR LIST PERBAI                                                                                                    | KAN SUDAH SELESA                                                          |
| Penyo<br>Filter :                                                                                      | no tiket                                                                                                    | ]                                                                                                    | DAFTAR LIST PERBAI                                                                                                    | <b>KAN SUDAH SELESA</b><br>bah Penyelesaian Baru                          |
| Peny                                                                                                   | no tiket v go                                                                                                    | )<br>Staff Proses                                                                                                    | DAFTAR LIST PERBAI                                                                                                    | KAN SUDAH SELESA<br>bah Penyelesaian Baru<br>Status                       |
| Peny                                                                                                   | no tiket v go<br>t Tanggal / Barang<br>Proses :10/30/2013 Selesai :10/30/2013<br>10811302691<br>Masalah Onsite Keluhan Telp                                                                                                    | )<br>Staff Proses<br>Imam K                                                                                                    | DAFTAR LIST PERBAJ<br>Tam<br>Kerusakan / Penanganan<br>Kerusakan:<br>cek cpu<br>Penanganan:<br>memberi proxy                                                                                                    | KAN SUDAH SELESA<br>bah Penyelesaian Baru<br>Status<br>Selesai            |
| <ul> <li>Penyo</li> <li>Filter :</li> <li>No Tike</li> <li>7327</li> <li>7326</li> </ul>               | elesaian Barang no tiket Tanggal / Barang Proses :10/30/2013 Selesai :10/30/2013 10811302691 Masalah Onsite Keluhan Telp Proses :10/30/2013 Selesai :10/30/2013 10811302691 Masalah Onsite Keluhan Telp                                                                                                    | )<br>Staff Proses<br>Imam K<br>Imam K                                                                                                    | DAFTAR LIST PERBAI<br>Tam<br>Kerusakan:<br>cek cpu<br>Penanganan:<br>memberi proxy<br>Kerusakan:<br>install visio<br>Penanganan:<br>done                                                                                                 | KAN SUDAH SELESA<br>bah Penyelesaian Baru<br>Status<br>Selesai<br>Selesai |
| <ul> <li>Penyo</li> <li>Filter :</li> <li>No Tike</li> <li>7327</li> <li>7326</li> <li>7320</li> </ul> | elesaian Barang no tiket Tanggal / Barang Proses :10/30/2013 Selesai :10/30/2013 10811302691 Masalah Onsite Keluhan Telp Proses :10/30/2013 Selesai :10/30/2013 10811302691 Masalah Onsite Keluhan Telp Proses :10/29/2013 Selesai :10/29/2013 02067903005 Casing ACER                                                             | Staff Proses<br>Imam K<br>Imam K<br>Purwantoro A                                                                                                    | DAFTAR LIST PERBAI<br>Kerusakan / Penanganan<br>Kerusakan:<br>cek opu<br>Penanganan:<br>memberi proxy<br>Kerusakan:<br>install visio<br>Penanganan:<br>done<br>Kerusakan:<br>Error, virus<br>Penanganan:                                 | KAN SUDAH SELESA<br>bah Penyelesaian Baru<br>Selesai<br>Selesai<br>OK     |

• (+) Tambah penyelesaian baru, digunakan untuk menambahkan no tiket perbaikan dari barangbarang yang sedang diproses dan dinyatakan telah selesai diperbaiki oleh hardware, jaringan maupun software. Setelah dilakukan pengisian tekan tombol **Update**. Kemudian akan muncul no tiket yang dientry dengan status **Selesai**. Sistem secara otomatis akan mengirimkan email konfirmasi ke unit bahwa perbaikan telah selesai dikerjakan.

- Apabila ingin melakukan pencarian no tiket atau kode barang, bisa dengan melakukan filter dengan mengisikan no tiket atau kode barang yang dicari.
- Apabila barang yang telah selesai diperbaiki akan diambil oleh pemilik barang, klik tombol Selesai kemudian isikan hal-hal yang diperlukan untuk pengambilan barang. Setelah selesai klik tombol Update. Status barang akan berubah menjadi OK.

| 🕶 Peny   | elesaian Barang                                                                                    |                |                                                                                                    |               |  |  |  |  |  |  |  |
|----------|----------------------------------------------------------------------------------------------------|----------------|----------------------------------------------------------------------------------------------------|---------------|--|--|--|--|--|--|--|
|          |                                                                                                    |                | DAFTAR LIST PERBAIKAN                                                                                | SUDAH SELESAI |  |  |  |  |  |  |  |
| Filter : | Filter : no tiket 7318 go Tambah Penyelesaian Baru                                                 |                |                                                                                                    |               |  |  |  |  |  |  |  |
| No Tik   | et Tanggal / Barang                                                                                | Staff Proses   | Kerusakan / Penanganan                                                                               | Status        |  |  |  |  |  |  |  |
| 7318     | <b>Proses :1</b> 0/28/2013 <b>Selesai :1</b> 0/28/2013<br>05100510001<br>Masalah Jaringan Hardware | Staff Jaringan | <b>Kerusakan:</b><br>1 komputer tidak bisa internet<br><b>Penanganan:</b><br>memasang kabel ke panel | Selesai       |  |  |  |  |  |  |  |

Tersedia menu filter , berdasarkan nomor tiket dan nomor barang.

#### (+) Tambah Penyelesaian Baru :

No Perbaikan / Jenis Perbaikan / Staff yang proses : sudah disediakan daftar pilihan.

Toko / Nota / Biaya / Perbaikan : di-isi sesuai data yang benar.

| ▼ Edit Selesa   | i                     |                                                   |
|-----------------|-----------------------|---------------------------------------------------|
|                 | Tanggal               | :                                                 |
|                 | Barang                |                                                   |
|                 |                       |                                                   |
|                 |                       |                                                   |
|                 |                       |                                                   |
|                 | Customer              |                                                   |
|                 | Penerima<br>Kerusakan |                                                   |
|                 | Barang disertakan     |                                                   |
|                 | _                     |                                                   |
| No Perbaikan    |                       |                                                   |
| Jenis Perbaikan | Haps Juwiantho (      | 7325 ( 02065302023 Casing Enlight original 300W ( |
| Staff yg proses | Imam K / 7321 / 0     | 2068303008 Casing Dell Optiplex 160L - Mi         |
| Toko            | Purwantoro A / 73     | 22 / 02068410037 Casing IBM                       |
| Nota            |                       |                                                   |
| Biaya           | 0                     |                                                   |
| Perbaikan       | -                     |                                                   |
|                 |                       |                                                   |
|                 |                       |                                                   |
|                 |                       |                                                   |
|                 |                       |                                                   |
|                 |                       | Lindate. Cancel. Delete.                          |
|                 |                       |                                                   |

# Staff Puskom

Untuk mendata staff hardware yang bertugas melakukan maintenance perbaikan barang baik itu hardware, jaringan dan software.

|                                                         | -                                                                                                    | Perbaikan Barang<br>Penyelesaian Barang                                                                                                    |                                                                                                    | Mery                                                                                   | Logo |
|---------------------------------------------------------|----------------------------------------------------------------------------------------------------|----------------------------------------------------------------------------------------------------|----------------------------------------------------------------------------------------------------|----------------------------------------------------------------------------------------|------|
|                                                         |                                                                                                    | Staff Puskom                                                                                                    |                                                                                                    |                                                                                        |      |
| • Ir<br>Pada H                                          | n <b>formasi Per</b><br>halaman ini, digunak                                                                                                    | History Hardware<br>Rekap Perbaikan<br>Iware yang bertugas mel                                                                                                    | akukan maintenance perbaikan barang baik itu hardware, jaringan dan software.                                                                                                    |                                                                                        |      |
| 2                                                       |                                                                                                    |                                                                                                    |                                                                                                    |                                                                                        |      |
|                                                         |                                                                                                    |                                                                                                    |                                                                                                    |                                                                                        |      |
| - D                                                     | ata Staff Pus                                                                                                    | kom                                                                                                    |                                                                                                    |                                                                                        |      |
|                                                         |                                                                                                    |                                                                                                    |                                                                                                    |                                                                                        |      |
|                                                         |                                                                                                    |                                                                                                    |                                                                                                    |                                                                                        |      |
|                                                         |                                                                                                    |                                                                                                    |                                                                                                    |                                                                                        |      |
| DAFT                                                    | FAR LISER PERBAIK                                                                                                    | AN & INVENTARIS PUSKOM                                                                                                    |                                                                                                    |                                                                                        |      |
| DAFT                                                    | TAR USER PERBAIK                                                                                                    | AN & INVENTARIS PUSKOM<br>Nama                                                                                                    | Email                                                                                                    |                                                                                        |      |
| DAFT<br>No                                              | TAR USER PERBAIK<br>Divisi<br>Hardware                                                                                                    | AN & INVENTARIS PUSKOM<br>Nama<br>Hendra Lamidjan                                                                                                    | Email<br>lamidjan@peter.petra.ac.id                                                                                                    | Delete                                                                                 |      |
| DAFT<br>No<br>1<br>2                                    | FAR USER PERBAIK<br>D Divisi<br>Hardware<br>Hardware                                                                                                    | AN & INVENTARIS PUSKOM<br>Nama<br>Hendra Lamidjan<br>Purwantoro A                                                                                                    | Email<br>lamidjan@peter.petra.ac.id<br>pur.adroit@peter.petra.ac.id                                                                                                    | Delete<br>Delete                                                                       |      |
| DAFT<br>No<br>1<br>2<br>3                               | TAR USER PERBAIK<br>D Divisi<br>Hardware<br>Hardware<br>Hardware<br>Hardware                                                                                                    | AN & INVENTARIS PUSKOM<br>Nama<br>Hendra Lamidjan<br>Purwantoro A<br>Imam K                                                                                                    | Email<br>lamidjan@peter.petra.ac.id<br>pur.adroit@peter.petra.ac.id<br>imamk@peter.petra.ac.id                                                                                                    | Delete<br>Delete<br>Delete                                                             |      |
| DAFT<br>1<br>2<br>3<br>4                                | TAR USER PERBAIK<br>D Divisi<br>Hardware<br>Hardware<br>Hardware<br>Hardware<br>Hardware                                                                                                    | INVENTARIS PUSKOM<br>Nama<br>Hendra Lamidjan<br>Purwantoro A<br>Imam K<br>Wahyudi                                                                                                    | Email<br>lamidjan@peter.petra.ac.id<br>pur.adroit@peter.petra.ac.id<br>imamk@peter.petra.ac.id<br>wasena@peter.petra.ac.id                                                                                                    | Delete<br>Delete<br>Delete<br>Delete<br>Delete                                         |      |
| DAFT<br>1<br>2<br>3<br>4<br>5                           | TAR USER PERBAIK<br>D Divisi<br>Hardware<br>Hardware<br>Hardware<br>Hardware<br>Hardware                                                                                                    | AN & INVENTARIS PUSKOM<br>Nama<br>Hendra Lamidjan<br>Purwantoro A<br>Imam K<br>Wahyudi<br>Staff Software                                                                                             | Email<br>Iamidjan@peter.petra.ac.id<br>pur.adroit@peter.petra.ac.id<br>imamk@peter.petra.ac.id<br>wasena@peter.petra.ac.id<br>software@peter.petra.ac.id                                                                                                    | Delete<br>Delete<br>Delete<br>Delete<br>Delete<br>Delete                               |      |
| DAFT<br>1<br>2<br>3<br>4<br>5<br>6                      | Image: Constraint of the second second sec | AN & INVENTARIS PUSKOM<br>Nama<br>Hendra Lamidjan<br>Purwantoro A<br>Imam K<br>Wahyudi<br>Staff Software<br>Staff Jaringan                                                                           | Email<br>lamidjan@peter.petra.ac.id<br>pur.adroit@peter.petra.ac.id<br>imamk@peter.petra.ac.id<br>wasena@peter.petra.ac.id<br>software@peter.petra.ac.id<br>jaringan@peter.petra.ac.id                                                                                                    | Delete<br>Delete<br>Delete<br>Delete<br>Delete<br>Delete                               |      |
| DAFT<br>1<br>2<br>3<br>4<br>5<br>6<br>7                 | Image: Constraint of the second second sec | AN & INVENTARIS PUSKOM<br>Nama<br>Hendra Lamidjan<br>Purwantoro A<br>Imam K<br>Wahyudi<br>Staff Software<br>Staff Jaringan<br>Chandra Kusuma Putra                                                   | Email<br>lamidjan@peter.petra.ac.id<br>pur.adroit@peter.petra.ac.id<br>imamk@peter.petra.ac.id<br>wasena@peter.petra.ac.id<br>software@peter.petra.ac.id<br>jaringan@peter.petra.ac.id<br>m26410017@john.petra.ac.id                                                                                           | Delete<br>Delete<br>Delete<br>Delete<br>Delete<br>Delete<br>Delete                     |      |
| DAFT<br>1<br>2<br>3<br>4<br>5<br>6<br>7<br>8            | Image: Constraint of the second second sec | An & INVENTARIS PUSKOM<br>Hendra Lamidjan<br>Purwantoro A<br>Imam K<br>Wahyudi<br>Staff Software<br>Staff Jaringan<br>Chandra Kusuma Putra<br>Vincentius Aditya Nugraha                              | Email<br>lamidjan@peter.petra.ac.id<br>pur.adroit@peter.petra.ac.id<br>imamk@peter.petra.ac.id<br>wasena@peter.petra.ac.id<br>software@peter.petra.ac.id<br>jaringan@peter.petra.ac.id<br>m26410017@john.petra.ac.id<br>m26410094@john.petra.ac.id                                                             | Delete<br>Delete<br>Delete<br>Delete<br>Delete<br>Delete<br>Delete<br>Delete           |      |
| DAFT<br>1<br>2<br>3<br>4<br>5<br>6<br>7<br>8<br>9       | TAR USER PERBAIK<br>D Divisi<br>Hardware<br>Hardware<br>Hardware<br>Hardware<br>Hardware<br>Hardware<br>Hardware<br>Hardware<br>Hardware<br>Hardware                                                                                                    | AN & INVENTARIS PUSKOM<br>Hendra Lamidjan<br>Purwantoro A<br>Imam K<br>Wahyudi<br>Staff Software<br>Staff Jaringan<br>Chandra Kusuma Putra<br>Vincentius Aditya Nugraha<br>Hans Juwiantho            | Email<br>lamidjan@peter.petra.ac.id<br>pur.adroit@peter.petra.ac.id<br>imamk@peter.petra.ac.id<br>wasena@peter.petra.ac.id<br>software@peter.petra.ac.id<br>jaringan@peter.petra.ac.id<br>m26410017@john.petra.ac.id<br>m26410089@john.petra.ac.id                                                             | Delete<br>Delete<br>Delete<br>Delete<br>Delete<br>Delete<br>Delete<br>Delete           |      |
| DAFT<br>1<br>2<br>3<br>4<br>5<br>6<br>7<br>8<br>9<br>10 | TAR USER PERBAIK<br>D Divisi<br>Hardware<br>Hardware<br>Hardware<br>Hardware<br>Hardware<br>Hardware<br>Hardware<br>Hardware<br>Hardware<br>Hardware<br>Hardware                                                                                                    | AN & INVENTARIS PUSKOM<br>Hendra Lamidjan<br>Purwantoro A<br>Imam K<br>Wahyudi<br>Staff Software<br>Staff Jaringan<br>Chandra Kusuma Putra<br>Vincentius Aditya Nugraha<br>Hans Juwiantho<br>Hartono | Email<br>lamidjan@peter.petra.ac.id<br>pur.adroit@peter.petra.ac.id<br>imamk@peter.petra.ac.id<br>wasena@peter.petra.ac.id<br>software@peter.petra.ac.id<br>jaringan@peter.petra.ac.id<br>m26410017@john.petra.ac.id<br>m26410089@john.petra.ac.id<br>m26410089@john.petra.ac.id<br>m26411121@john.petra.ac.id | Delete<br>Delete<br>Delete<br>Delete<br>Delete<br>Delete<br>Delete<br>Delete<br>Delete |      |
| DAFT<br>1<br>2<br>3<br>4<br>5<br>6<br>7<br>8<br>9<br>10 | TAR USER PERBAIK<br>D Divisi<br>Hardware<br>Hardware<br>Hardware<br>Hardware<br>Hardware<br>Hardware<br>Hardware<br>Hardware<br>Hardware<br>Hardware<br>Hardware<br>Hardware                                                                                                    | An & INVENTARIS PUSKOM<br>Hendra Lamidjan<br>Purwantoro A<br>Imam K<br>Wahyudi<br>Staff Software<br>Staff Jaringan<br>Chandra Kusuma Putra<br>Vincentius Aditya Nugraha<br>Hans Juwiantho<br>Hartono | Email<br>lamidjan@peter.petra.ac.id<br>pur.adroit@peter.petra.ac.id<br>imamk@peter.petra.ac.id<br>wasena@peter.petra.ac.id<br>software@peter.petra.ac.id<br>jaringan@peter.petra.ac.id<br>m26410017@john.petra.ac.id<br>m26410019@john.petra.ac.id<br>m26411121@john.petra.ac.id                               | Delete<br>Delete<br>Delete<br>Delete<br>Delete<br>Delete<br>Delete<br>Delete<br>Delete |      |

### (+) Tambah User :

| <ul> <li>Edit Registrasi</li> </ul> |     |  |
|-------------------------------------|-----|--|
| E-mail Petra                        | : [ |  |
| Nip / NRP                           | :   |  |
| Nama                                | : [ |  |
|                                     |     |  |
|                                     |     |  |

# **History Hardware**

Untuk melihat sejarah perbaikan hardware/CPU.

Caranya : mengisikan kode barang/CPU pada kolom tersedia. Lalu klik 2x.

| <ul> <li>History Har</li> </ul>                                                                                                    | dware                                                                                               |                                                                                          |  |  |  |  |  |
|----------------------------------------------------------------------------------------------------|----------------------------------------------------------------------------------------------------|------------------------------------------------------------------------------------------|--|--|--|--|--|
| Kode Barang                                                                                                    | Lihat                                                                                               |                                                                                          |  |  |  |  |  |
| Nama Barang     ( 02067903005 ) ACER       Kode CPU     02067903005       IC / Unit     LEMBAGA PENELITIAN DAN PENGABDIAN MASYARAKAT       Level User     A       Status     U |                                                                                                    |                                                                                          |  |  |  |  |  |
| History Perbaikan<br>No Tiket                                                                                                    | Tanggal                                                                                             | Kerusakan                                                                                |  |  |  |  |  |
| 808                                                                                                    | Terima : 9/21/2007 11:33:05 AM<br>Selesai : 9/25/2007 2:49:59 PM<br>Ambil : 3/6/2008 11:46:00 AM    | Kerusakan : virus<br>Perbaikan :<br>Pengambil : nn<br>Status : OK                        |  |  |  |  |  |
| 3320                                                                                                    | Terima : 1/6/2011 9:08:29 AM<br>Selesai : 1/24/2011 10:40:39 AM<br>Ambil : 1/24/2011 10:41:17 AM    | Kerusakan : mati<br>Perbaikan : ganti 02033708012<br>Pengambil : ridwan<br>Status : OK   |  |  |  |  |  |
| 3537                                                                                                    | Terima : 2/28/2011 11:11:55 AM<br>Selesai : 2/28/2011 11:12:31 AM<br>Ambil : 5/2/2011 8:57:45 AM    | Kerusakan : Instalasi Office 2007<br>Perbaikan :<br>Pengambil :<br>Status : OK           |  |  |  |  |  |
| 4041                                                                                                    | Terima : 6/7/2011 10:53:32 AM<br>Selesai : 6/13/2011 11:15:24 AM<br>Ambil : 6/13/2011 11:15:45 AM   | Kerusakan : Tidak Nyala? Cek Saja ya<br>Perbaikan :<br>Pengambil : ridwan<br>Status : OK |  |  |  |  |  |
| 6726                                                                                                    | Terima : 5/7/2013 11:55:08 AM<br>Selesai : 5/8/2013 2:00:54 PM<br>Ambil : 5/13/2013 9:48:01 AM      | Kerusakan : Tambah Memory<br>Perbaikan :<br>Pengambil : Bu Yanti<br>Status : OK          |  |  |  |  |  |
| 7320                                                                                                    | Terima : 10/28/2013 11:38:57 AM<br>Selesai : 10/29/2013 8:58:46 AM<br>Ambil : 10/29/2013 9:00:18 AM | Kerusakan : Error, virus<br>Perbaikan :<br>Pengambil :                                   |  |  |  |  |  |

# **Rekap Perbaikan**

Rekap Perbaikan Per Part 👘 📔 Rekap Perbaikan Per IC

Merupakan sarana informasi perbaikan yang telah dilakukan oleh Pusat Komputer pada sesuai bulan yang dikehendaki.

Ada 2 pilihan : Rekap Perbaikan part / Rekap Perbaikan Per IC. Rekap Perbaikan : 2013 💌 Tahun Bulan : Oktober ~ Rekap Perbaikan Per Part Jenis Perbaikan Jumlah Produk Casing Masalah Onsite Printer Casing Install Printer Keluar XX Printer 2 Keluar Casing On Site Masalah Onsite On Site Casing Service DELL Service Page 1 of 2 (17 items) < [1] 🚊 >

6

2

1

1

4 2

1

18

29

1

| 🝷 Rekap Perbaikan                |                    |        |
|----------------------------------|--------------------|--------|
| Tahun :<br>Bulan :               | 2013 V<br>Oktober  |        |
| Rekap Perbaikan Per IC           |                    |        |
| Nama IC                          |                    | Jumlah |
| BIRO ADMINISTRASI AKADEMIK       |                    | 4      |
| BIRO ADMINISTRASI KEUANGA        | N                  | 1      |
| C E / PROGRAM PENDIDIKAN B       | ERKELANJUTAN       | 2      |
| ELTC                             |                    | 1      |
| FAKULTAS EKONOMI                 |                    | 1      |
| FAKULTAS TEKNIK SIPIL DAN P      | ERENCANAAN         | 2      |
| INTERNATIONAL BUSINESS MA        | NAGEMENT           | 2      |
| INVENTORI PUSKOM - BARANG        | BARU               | 47     |
| INVENTORY PUSKOM - BARANC        | 5 LAMA             | 4      |
| JURUSAN AKUNTANSI                |                    | 2      |
| Page 1 of 4 (38 items) 🭝 [       |                    |        |
| Rekap Perbaikan Per Part 🛛 Rekaj | p Perbaikan Per IC |        |

# **LAPORAN**

- LAPORAN BULANAN
- LAPORAN LAYANAN
- LAPORAN TAHUNAN

| Home Inventaris Barang Hardware Setting | Laporan      |        |                        |                       |
|-----------------------------------------|--------------|--------|------------------------|-----------------------|
|                                         | Laporan Bula | anan   |                        | Mery Logout           |
|                                         | Laporan Lay  | anan   |                        |                       |
| 🝷 Laporan Perbaikan Bulanan             | Laporan Tah  | hunan  |                        |                       |
|                                         |              |        |                        |                       |
|                                         |              |        | Detail Laporan Bulanan | Rekap Laporan Bulanan |
|                                         |              |        |                        |                       |
| Laporan pada Oktober                    |              | -      |                        |                       |
| Tahun 2013 💟 Tampil                     | kan Laporan  |        |                        |                       |
|                                         |              |        |                        |                       |
| No Tanggal                              | Unit         | Barang | Kerusakan/Penanganan   | Staff Durasi          |
|                                         |              |        |                        |                       |
| Keterangan warna :                      |              |        |                        |                       |
| Ungu Durasi perbaikan > 2 hari          |              |        |                        |                       |
| Biru muda Jenis Perbaikan Keluar        |              |        |                        |                       |
| Biru tua Tidak diperhitungkan           |              |        |                        |                       |
|                                         |              |        |                        |                       |
| 8                                       |              |        |                        |                       |

| iome In                               | ventaris Barang                                            | Hardware Setting                                   | +Laporan    |                             |           |                                                                         |                           |          |
|---------------------------------------|------------------------------------------------------------|----------------------------------------------------|-------------|-----------------------------|-----------|-------------------------------------------------------------------------|---------------------------|----------|
|                                       |                                                            |                                                    | Laporan     | Bulanan                     |           |                                                                         | Mery                      | Logout   |
|                                       |                                                            |                                                    | Laporan     | Layanan                     |           |                                                                         |                           |          |
| ▼ Lap                                 | oran Layan                                                 | an Data                                            | Laporan     | Tahunan                     |           |                                                                         |                           |          |
| Laporan                               | pada                                                       | September 💌                                        |             |                             |           |                                                                         |                           |          |
| Tahun                                 |                                                            | 2013 🔽 🛛 Tampi                                     | lkan Lapo   | ran                         |           |                                                                         |                           |          |
|                                       |                                                            |                                                    |             |                             |           |                                                                         |                           |          |
| No<br>Tiket                           | ٦                                                          | Fanggal                                            | Unit        | B                           | arang     | Kerusakan/Penanganan                                                    | Staff                     | Durasi   |
| 7084                                  | Terima : 9/3/2<br>Proses : 9/3/2<br>Selesai : 9/5/2        | 013 9:40:55 AM<br>013 9:51:00 AM<br>013 7:33:27 AM | 6101        | 05100910001<br>Jaminan Mutu |           | R : Tidak bisa internet<br>P:<br>Jenis : On Site<br>Toko :<br>Biaya : O | Staff 2<br>Jaringan<br>OK | 21:52:32 |
| Keteran<br>Biru tua<br>Keter<br>Septe | gan warna :<br>Tidak diperhitu<br>sediaan La<br>ember 2013 | <sup>ngkan</sup><br>yanan Data                     |             |                             |           |                                                                         |                           |          |
| No                                    |                                                            | Ketera                                             | ngan        |                             | Nilai     |                                                                         |                           |          |
| 1                                     | Jumlah Jam U                                               | ptime Sempurna 30                                  | hr x 24 jar | n                           | 720:00:00 |                                                                         |                           |          |
| 2                                     | Downtime                                                   |                                                    |             |                             | 21:52:32  |                                                                         |                           |          |
| 3                                     | Uptime                                                     |                                                    |             |                             | 698:7:28  |                                                                         |                           |          |
| 4                                     | Prosentase Up                                              | otime                                              |             |                             | 96%       |                                                                         |                           |          |
|                                       |                                                            |                                                    |             |                             |           |                                                                         |                           |          |
| 82                                    |                                                            |                                                    |             |                             |           |                                                                         |                           |          |

### Laporan Tahunan

Laporan Tahunan Periode

2012/2013

🔽 🗌 Tampilkan Laporan

### Laporan tahunan periode 2012/2013

| Keterangan                       | Agt  | Sep | Okt  | Nov  | Des  | Jan  | Feb  | Mar  | Apr  | Mei  | Jun  | Jul  | Agt  |
|----------------------------------|------|-----|------|------|------|------|------|------|------|------|------|------|------|
| <u>Hardware</u>                  |      |     |      |      |      |      |      |      |      |      |      |      |      |
| Total yang diperhitungkan        | 98   | 96  | 109  | 84   | 41   | 56   | 106  | 34   | 46   | 34   | 26   | 60   | 85   |
| Yang waktu perbaikan > 2 hari    | 9    | 1   | 0    | 1    | 1    | 1    | 4    | 2    | 2    | 1    | 0    | 1    | 1    |
| Yang sesuai target               | 89   | 95  | 109  | 83   | 40   | 55   | 102  | 32   | 44   | 33   | 26   | 59   | 84   |
| Prosentase keberhasilan          | 90%  | 98% | 100% | 98%  | 97%  | 98%  | 96%  | 94%  | 95%  | 97%  | 100% | 98%  | 98%  |
| <u>Software</u>                  |      |     |      |      |      |      |      |      |      |      |      |      |      |
| Total yang diperhitungkan        | 0    | 0   | 0    | 0    | 0    | 0    | 0    | 0    | 0    | 1    | 0    | 0    | 1    |
| Yang waktu perbaikan > 2 hari    | 0    | 0   | 0    | 0    | 0    | 0    | 0    | 0    | 0    | 0    | 0    | 0    | 1    |
| Yang sesuai target               | 0    | 0   | 0    | 0    | 0    | 0    | 0    | 0    | 0    | 1    | 0    | 0    | 0    |
| Prosentase keberhasilan          | 0%   | 0%  | 0%   | 0%   | 0%   | 0%   | 0%   | 0%   | 0%   | 100% | 0%   | 0%   | 0%   |
| <u>Jaringan</u>                  |      |     |      |      |      |      |      |      |      |      |      |      |      |
| Total yang diperhitungkan        | 6    | 27  | 11   | 21   | 11   | 22   | 33   | 32   | 15   | 26   | 0    | 24   | 12   |
| Yang waktu perbaikan > 2 hari    | 0    | 3   | 0    | 0    | 0    | 0    | 0    | 0    | 0    | 0    | 0    | 0    | 0    |
| Yang sesuai target               | 6    | 24  | 11   | 21   | 11   | 22   | 33   | 32   | 15   | 26   | 0    | 24   | 12   |
| Prosentase keberhasilan          | 100% | 88% | 100% | 100% | 100% | 100% | 100% | 100% | 100% | 100% | 0%   | 100% | 100% |
| LCD                              |      |     |      |      |      |      |      |      |      |      |      |      |      |
| Total yang diperhitungkan        | 9    | 17  | 15   | 6    | 2    | 0    | 0    | 4    | 6    | 8    | 0    | 0    | 14   |
| Yang waktu perbaikan > 2 hari    | 5    | 1   | 0    | 0    | 0    | 0    | 0    | 2    | 1    | 0    | 0    | 0    | 0    |
| Yang sesuai target               | 4    | 16  | 15   | 6    | 2    | 0    | 0    | 2    | 5    | 8    | 0    | 0    | 14   |
| Prosentase keberhasilan          | 44%  | 94% | 100% | 100% | 100% | 0%   | 0%   | 50%  | 83%  | 100% | 0%   | 0%   | 100% |
| <u>Semua</u>                     |      |     |      |      |      |      |      |      |      |      |      |      |      |
| Total yang diperhitungkan        | 104  | 123 | 120  | 105  | 52   | 78   | 139  | 66   | 61   | 61   | 26   | 84   | 98   |
| Yang waktu perbaikan > 2 hari    | 9    | 4   | 0    | 1    | 1    | 1    | 4    | 2    | 2    | 1    | 0    | 1    | 2    |
| Yang sesuai target               | 95   | 119 | 120  | 104  | 51   | 77   | 135  | 64   | 59   | 60   | 26   | 83   | 96   |
| Prosentase keberhasilan          | 91%  | 96% | 100% | 99%  | 98%  | 98%  | 97%  | 96%  | 96%  | 98%  | 100% | 98%  | 97%  |
|                                  |      |     |      |      |      |      |      |      |      |      |      |      |      |
| <u>Ketersediaan Layanan Data</u> |      |     |      |      |      |      |      |      |      |      |      |      |      |